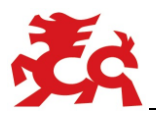

# Catalogue User Guide

第 1页 共 8页

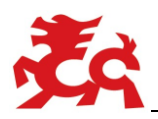

## Catalogue

| • | Login in                       | 3  |
|---|--------------------------------|----|
| • | Search for Product Information | .4 |
| • | Log out                        | 7  |

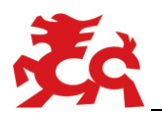

Log in

1) Enter the website (www.chinabrake.com) of SHANDONG GOLD PHOENIX CO.

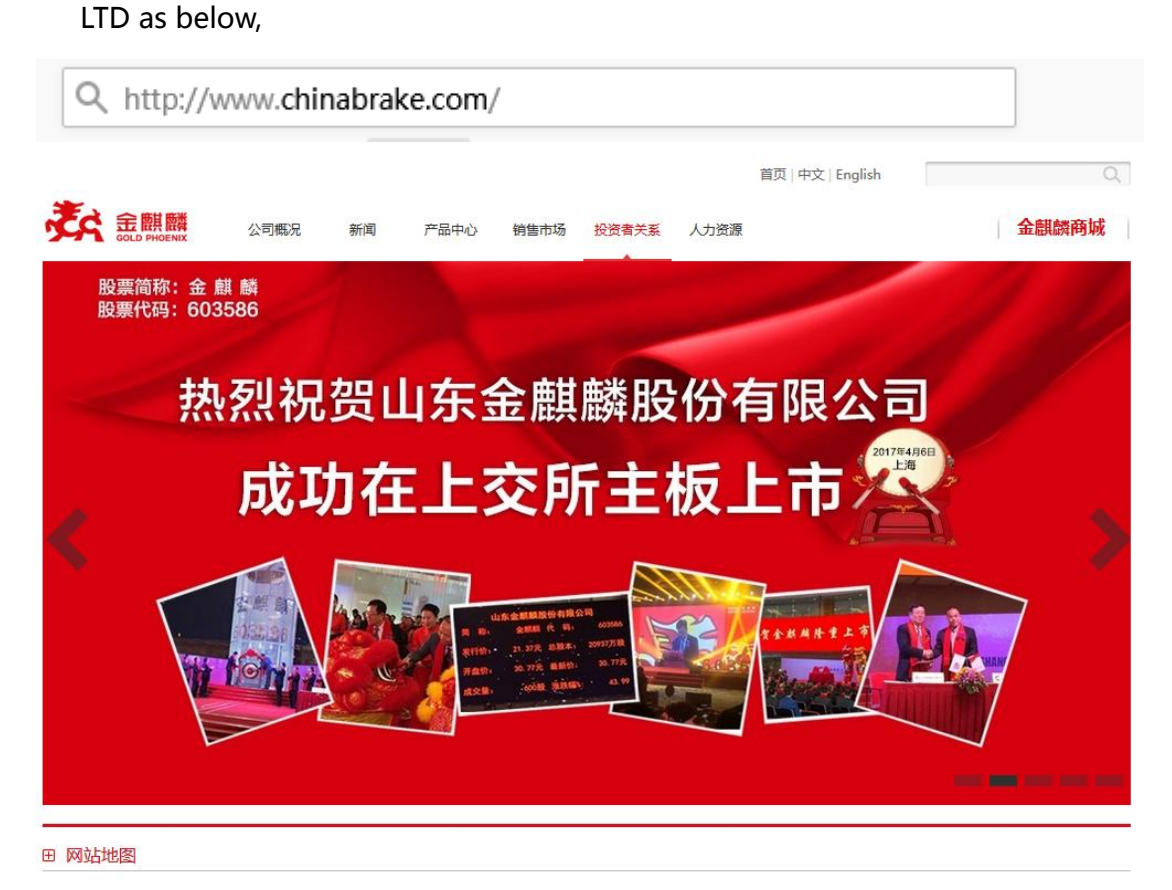

```
山东金麒麟股份有限公司版权所有 Copyright AllRight 鲁ICP备09094153号
```

网站首页 | 金麒麟商城 | 联系我们 | 免责声明

 Put the mouse on the option "Products" and select the option "Product search 1" (applicable to Telecommunications network) or the other option " product search 2" (applicable to Unicom network).

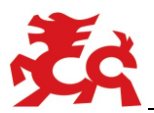

| ₹A | 金麒麟 About Us News  | Products Market HR                        | Online Store |
|----|--------------------|-------------------------------------------|--------------|
|    |                    | Passenger Cars                            |              |
|    |                    | Commercial Vehicle                        |              |
|    |                    | Industrial                                |              |
|    | 金麒刹车片·             | ProductCataLog                            |              |
|    | LPB Brake- Getting | y<br>Product Search 2<br>Product Search 2 |              |
|    |                    |                                           |              |

3) Click the option and enter into log in window interface

Input the account name and password sent by the administrator, then click the

" login" button, you will see the searching window as below.

Note: If your account expired, please contact our administrator for further extension.

| Welcome to our website , please login ! |
|-----------------------------------------|
|                                         |
|                                         |
|                                         |
| Login <u>Help</u>                       |
|                                         |
|                                         |

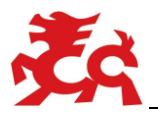

### Search for Product Information

1) The product information searching window is as follows when you succeed in

login.

|                                                                                  | Hello, Helcome to our website! |
|----------------------------------------------------------------------------------|--------------------------------|
| Product   Search OPtions   User Account   Version Logout                         |                                |
| Please select a kind of code For Disc  SGP.No O E ABS Amico.No ATE Brembo DELPHO | H © NK © TEXTAR © TRW MORE     |
| Please enter the Code For Disc : Search                                          |                                |

2) Put the mouse on the option 'Product" and select the product type

|                 | Į.                              |         |              |
|-----------------|---------------------------------|---------|--------------|
| Product 🔒       | Search OPtions 👻 User Account 👻 | Version | Logout       |
| BrakePads&Shoes | of code 💿 SLBNo 💿 FERODO 💿 OE   | C LPBNo | © REMSA © MK |
| BrakeDiscs      | de For BrakePads&Shoes:         | Search  |              |

 Then Select the type of cross reference number, which is system default, and input the reference number in the following text box and click 'Search" button;

| Please select a kind of code | SLBNo | © FERODO | © 0E | Description LPBNo | © RE/ |
|------------------------------|-------|----------|------|-------------------|-------|
| Please enter the Code For Br | Searc | h        |      |                   |       |

In view of network speed, we only list not more than five records

| SLBNo      | FMSI      | FERODO | REMSA | AVW   | OE                                             | MK |
|------------|-----------|--------|-------|-------|------------------------------------------------|----|
| <u>58A</u> |           |        |       |       | 133( 02                                        |    |
| <u>45B</u> |           | FSB5   |       |       | 424 (1                                         |    |
| <u>75A</u> |           | FSB6   |       |       | 773( 23                                        |    |
| 58A        |           | FSB6   |       |       | 44060 -625                                     |    |
|            | 1554-5822 | FSB6   |       | 26108 | 220 42° )2 5 5 5 5 5 5 5 5 5 5 5 5 5 5 5 5 5 5 |    |

Above is the searching result, select and click the product code marked in blue,

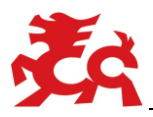

#### then you can find more information regarding this item as below,

| IO Pads Le | ength Width 1  | Chickness |         | 4        | pieces p | ver set |             | A 31   | 0X62       |          |             |          |
|------------|----------------|-----------|---------|----------|----------|---------|-------------|--------|------------|----------|-------------|----------|
|            |                |           | *       |          |          |         |             |        |            |          |             | ۶.       |
| Code Comp  | parision Table | e         |         |          |          |         |             |        |            |          |             |          |
| SLBNo      | FMSI           | FERODO    | REMSA   | WVA      | OE       | MK      | LUCAS       | AP     | VALEO      | MINTEX   | EMark       | IN Where |
| 14A        |                |           |         |          |          |         |             |        |            |          | NO          |          |
| European   | Information    |           |         |          |          |         |             |        |            |          |             |          |
| MAKE       | MODEL          |           | VEHICLE | COUNT BY | COUNT    | RY      |             |        | QUANTITY D | DEMANDED | C           | OUNTRY   |
|            |                |           |         |          |          | nod     | lata        |        |            |          |             |          |
| North Ame  | erican Informa | ation     |         |          |          |         |             |        |            |          |             |          |
| MAKE       | MODEL          | COUNTRY   | STATE   |          | VEH      | ICLE CO | UNT BY STAT | TE/PRO | /INCE      | QU       | ANTITY DEMA | NDED     |
|            |                |           |         |          |          | nod     | lata        |        |            |          |             |          |

4) If you would like to search by product dimension, after selecting the product type, put the mouse on the option "Search Options" and choose the option

"By Dimension" and input the product dimension accordingly (as below).

Note: Input any two dimensions among the length, width and thickness to search is supported. If there's only one result, the drawing will come out automatically; if there are more, 5 kinds of results can be indicated as maximum.

|                                         |              |              | Hello, l |
|-----------------------------------------|--------------|--------------|----------|
| Product 👻 Search OPtions 👻 User Account | nt 👻 Version | Logout       |          |
| Search by dimension Length : 1          | Width: 1     | Thickness: 1 | Search   |

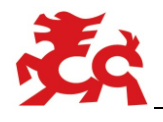

| 14A         14A         14A         0.00         0.00         0.00         0.00         0.00         0.00         0.00         0.00         0.00         0.00         0.00         0.00         0.00         0.00         0.00         0.00         0.00         0.00         0.00         0.00         0.00         0.00         0.00         0.00         0.00         0.00         0.00         0.00         0.00         0.00         0.00         0.00         0.00         0.00         0.00         0.00         0.00         0.00         0.00         0.00         0.00         0.00         0.00         0.00         0.00         0.00         0.00         0.00         0.00 | ٩       | 4        | pieces p | er set  |             | A 31  | 00X62        |        |             | ,        |
|----------------------------------------------------------------------------------------------------|---------|----------|----------|---------|-------------|-------|--------------|--------|-------------|----------|
| SLBNo FMSI FERODO                                                                                                    | REMSA   | WVA      | OE       | MK      | LUCAS       | AP    | VALEO        | MINTEX | EMark       | IN Where |
| 14A                                                                                                    |         |          |          |         |             |       |              |        | NO          |          |
| European Information                                                                                                    |         |          |          |         |             |       |              |        |             |          |
| MAKE MODEL                                                                                                    | VEHICLE | COUNT BY | COUNT    | RY      |             |       | QUANTITY DEM | ANDED  | C           | OUNTRY   |
|                                                                                                    |         |          |          | noo     | lata        |       |              |        |             |          |
| North American Information                                                                                                    |         |          |          |         |             |       |              |        |             |          |
| MAKE MODEL COUNTRY                                                                                                    |         |          |          |         |             |       |              |        |             |          |
|                                                                                                    | STATE   |          | VEH      | ICLE CO | UNT BY STAT | E/PRO | VINCE        | QU/    | ANTITY DEMA | NDED     |

## Log out

Click the option "Logout", you can return to the login window.

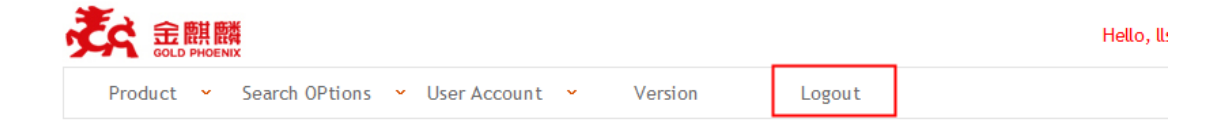

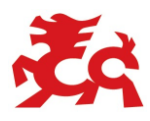

| 24 | <del>定麒麟</del><br>SOLD PHOENIX | Welcome to our | website , please login ! |
|----|--------------------------------|----------------|--------------------------|
|    | Account Name :<br>Password :   | Login          | <u>Help</u>              |